## Koppla Samarbeta till Facebook

För att kunna koppla Samarbeta till Facebook måste du först hitta den e-postadress som Facebook skapat åt dig. Detta är inte samma adress som du använde när du skapade ditt Facebookkonto. Så här gör du.

- 1. Logga in på Facebook
- 2. Klicka på ditt namn så att du kommer till din profilsida
- 3. Klicka på "Uppdatera information" så kommer du till en sida där du kan se din e-postadress.
- 4. Markera och kopiera den adressen
- 5. Gå till Samarbeta
- 6. Klicka på Min profil i menyn högst upp till vänster
- 7. Klicka på redigera profil
- 8. Ersätt den nuvarande e-postadressen genom att klistra in den du kopierat från Facebook
- 9. Spara
- 10. Du kommer att få ett mejl för att bekräfta bytet av e-post adress.

Klart! Nu kommer du i fortsättningen att få meddelanden från Samarbeta till Facebook. Kom ihåg att kolla där.